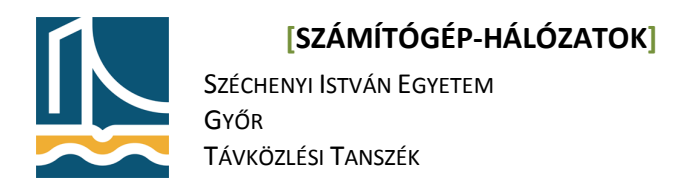

Mérési utasítás

6to4

# A 6to4

A 6to4 segítségével az IPv6 képes eszközök egy csak IPv4-et támogató környezetben képesek IPv6 segítségével kommunikálni. Ehhez az RFC 3056-ban rögzített automatikus tunnelt alkalmazzák, mely a 41-es protokollazonosítót használja.

Két 6to4-es hoszt kommunikációja során a kommunikáció a két számítógép között közvetlenül IPv4es protokoll fölött valósul meg. Ezzel szemben, ha az egyik hoszt nem 6to4-es IPv6-os címmel rendelkezik, a sikeres kommunikációhoz szükség van egy 6to4 relay igénybevételére is, melyekből több is található az interneten. Ezek a relayek anycast címzéssel érhetőek el a 192.88.99.1-es IPv4-es címen és a 6to4 tunnelben érkező csomagok kicsomagolását, és a válasz IPv6 csomagok 6to4 tunnelbe becsomagolását végzik.

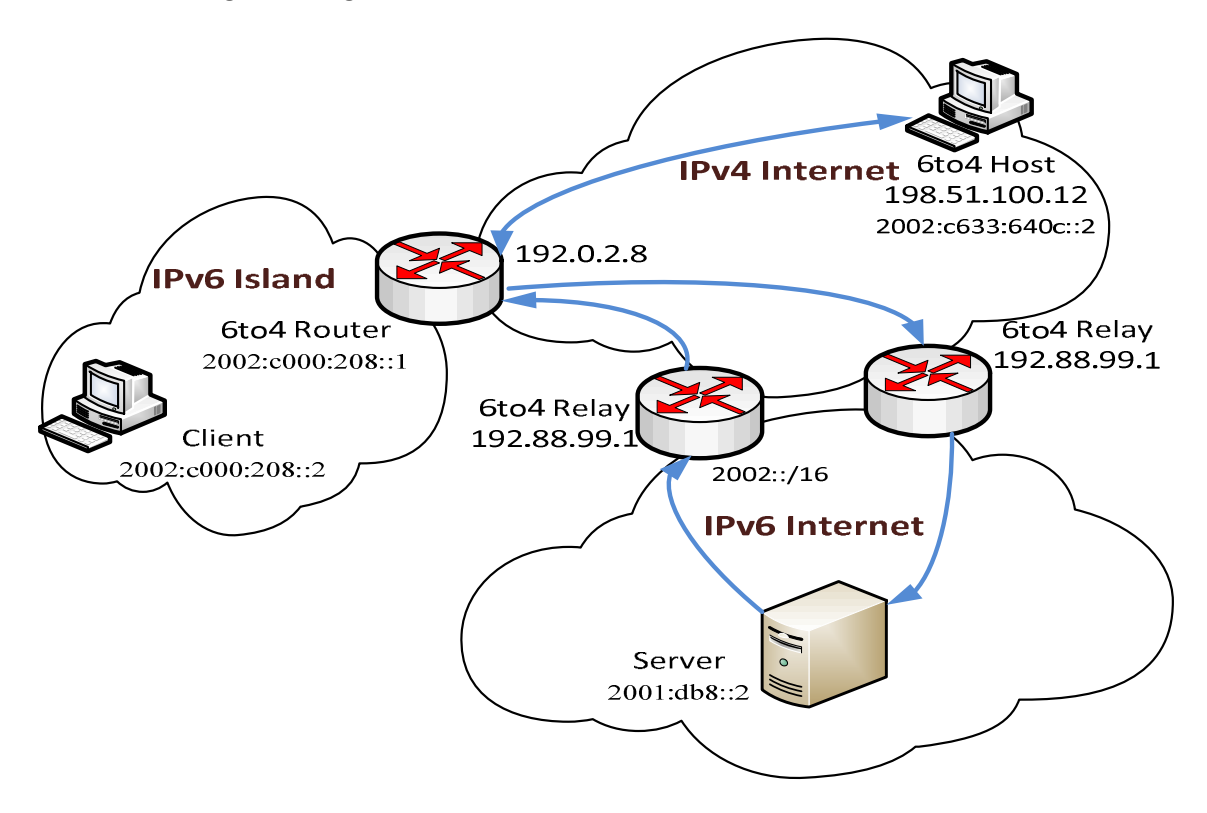

Annak megállapítására, hogy egy hoszt 6to4 címet használ-e, az IPv6 cím prefixe használható. A 6to4 hosztok a 2002::/16 prefixet használják a következő formátumban:

2002::/16 prefix + publikus IPv4 cím 32 bitje + 16 bit subnet ID.

## Feladatok

### 1. 6to4 beállítása

Mentse le a /etc/network/interfaces állományt a /root könyvtárba a

# [SZÁMÍTÓGÉP-HÁLÓZATOK]

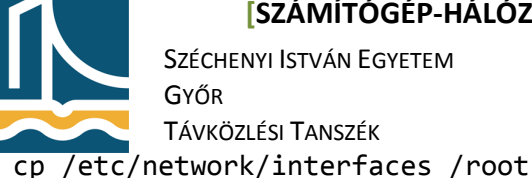

#### paranccsal.

Állítsa be számítógépének IPv4-es címét a fixen a következő értékre: 193.224.131.133+gép sorszáma (Pl: fekete2: 193.224.131.135, fekete5: 193.224.131.138), majd állítsa be a netmask /28-as értékre, és az alapátjárót a 193.224.131.129-es címre. Ehhez a /etc/network/interfaces állomány módosítása szükséges, melyet elvégezhet bármelyik megismert szövegszerkesztővel. (PI: vi editor, joe, mcedit) A módosítással egyidejűleg végezze el a 6to4 beállításokat is az állományban. Ehhez ki kell számolnia az ön IPv4-es címével használható 6to4 címet is a 6to4 leírásánál ismertetett módon. A subnet ID minden gép esetében legyen 0, a host ID, pedig 1. (PI: fekete2: 2002:c1e0:8387::1, fekete5: 2002:c1e0:838a::1) Ha a számolás nehézséget okoz, használhatja a Debian ipv6calc parancsát a következő példa alapján:

ipv6calc --action conv6to4 193.224.131.138

Ha az ipv6calc nincs telepítve, úgy az apt-get install ipv6calc kiadásával telepítheti azt. A számítás után elvégezheti a szükséges módosításokat a megadott példa alapján (fekete6-os gép):

| auto lo eth0 tun6to4                | #Elinduló interfészek                                         |
|-------------------------------------|---------------------------------------------------------------|
| iface eth0 inet static              | #Statikus IP cím beállítás eth0 interfészen                   |
| address 193.224.131.139             | #A gép IPv4 címe                                              |
| netmask 255.255.255.240             | #Netmaszk                                                     |
| gateway 193.224.131.129             | #Alapátjáró                                                   |
| iface tun6to4 inet6 v4tunnel        | #6to4 tunnel interfész                                        |
| address 2002:c1e0:838b::1           | #6to4 IPv6 cím                                                |
| netmask 16                          | #6to4 prefixhossz                                             |
| gateway ::192.88.99.1               | #6to4 relay címe                                              |
| endpoint any                        | #Minden 6to4 hoszttal kommunikáljon                           |
| local 193.224.131.139               | #A 6to4 tunnel helyi címe (megegyezik az IPv4                 |
| címmel)                             |                                                               |
| Mivel a laborban van IPv6, annak ha | asználatát most le kell tiltanunk. Ehhez létre kell hozni egy |

/etc/sysctl.d/ipv6.conf állományt a következő tartalommal:

net.ipv6.conf.default.autoconf = 0 net.ipv6.conf.all.autoconf = 0 net.ipv6.conf.eth0.autoconf = 0 Ha ezzel is elkészült, indítsa újra a számítógépet.

Belépés után írassa ki az interfészeket az ifconfig paranccsal. Ha mindent jól csinált, akkor hasonló kimenetet kell kapnia:

```
eth0
          Link encap:Ethernet HWaddr 44:8a:5b:60:46:43
          inet addr:80.64.65.75 Bcast:80.64.65.127 Mask:255.255.255.192
          inet6 addr: fe80::468a:5bff:fe60:4643/64 Scope:Link
          UP BROADCAST RUNNING MULTICAST MTU:1500 Metric:1
          RX packets:2389 errors:0 dropped:22 overruns:0 frame:0
          TX packets:1236 errors:0 dropped:0 overruns:0 carrier:0
          collisions:0 txqueuelen:1000
```

# [SZÁMÍTÓGÉP-HÁLÓZATOK]

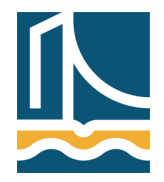

Széchenyi István Egyetem Győr Távközlési Tanszék RX bytes:193742 (189.2 KiB) TX bytes:118024 (115.2 KiB)

- lo Link encap:Local Loopback inet addr:127.0.0.1 Mask:255.0.0.0 inet6 addr: ::1/128 Scope:Host UP LOOPBACK RUNNING MTU:65536 Metric:1 RX packets:3 errors:0 dropped:0 overruns:0 frame:0 TX packets:3 errors:0 dropped:0 overruns:0 carrier:0 collisions:0 txqueuelen:0 RX bytes:276 (276.0 B) TX bytes:276 (276.0 B)
- tun6to4 Link encap:IPv6-in-IPv4 inet6 addr: ::80.64.65.75/96 Scope:Compat inet6 addr: 2002:5040:414b::1/16 Scope:Global UP RUNNING NOARP MTU:1480 Metric:1 RX packets:12 errors:0 dropped:0 overruns:0 frame:0 TX packets:61 errors:0 dropped:0 overruns:0 carrier:0 collisions:0 txqueuelen:0 RX bytes:1572 (1.5 KiB) TX bytes:5048 (4.9 KiB)

Jól látszik, hogy az eth0 interfész csak link local IPv6 címmel rendelkezik, valamint a tun6to4 interfésznek van egy 6to4-es prefixű IPv6-os címe.

2. 6to4 relay vizsgálata

Nézze meg, hogy milyen távolságra van a legközelebbi 6to4 relay. Ehhez a traceroute 192.88.99.1 parancsot használhatja. Hány hop van az átjáróig?

3. ping6 - c4 parancs segítségével ellenőrizze a kapcsolatot a <u>www.bme.hu</u> hoszt felé! Milyen átlagos válaszidőt kapott?

ping -c4 paranccsal is ellenőrizze a kapcsolatot! Milyen átlagos válaszidőt kapott?

Mi lehet az oka az eltérésnek?

4. Indítson csomagelkapást a WireShark segítségével, majd nyisson egy tetszőleges web böngészőt, majd nyissa meg a http://www.kame.net honlapot. A weboldal szerint ön IPv6 protokoll segítségével csatlakozott? (Mozog a teknőc?)

Állítsa le a csomagelkapást!

- 5. Keresse meg a WireShark segítségével, hogy milyen protokollazonosítót használ a 6to4! Hol találta meg?
- 6. Állítsa vissza az eredeti /etc/network/interfaces állományt, és törölje le a /etc/sysctl.d/ipv6.confállományt:

```
cp /root/interfaces /etc/network/interfaces
rm /etc/sysctl.d/ipv6.conf
Indítsa újra a számítógépet!
```

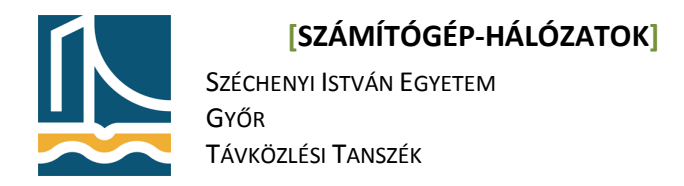

## Mérési utasítás

SSH, SCP

Mérés célja:

A távoli hozzáférést biztosító parancsok vizsgálata, működésük elsajátítása.

# SSH, SCP

Az SSH távoli hozzáférést nyújt azon kiszolgálókhoz melyeken működik SSH kiszolgáló. A szokásos CLIn (Command Line Interface) felül Linux és más UNIX-like rendszerekben lehetőség nyílik SSH tunnelezésre mellyel egy biztonságos adatcsatornát hozhatunk létre.

Az SSH-ra épül az SCP, mellyel biztonságosan másolhatunk át állományokat egyik gépről a másikra.

### 1. feladat

Hozzon létre számítógépén egy üres állományt, melynek neve az ön számítógépének neve. Ehhez a touch parancs használható. PI:

#### touch fekete1

Lépjen be a szemben lévő fekete gépre root felhasználóként.

### ssh root@fekete<szembengépszám> vagy ssh -1 root fekete<szembengépszám>

Ha ez lesz az "első" belépés a számítógépre, akkor rákérdez a számítógép, hogy elfogadjuk-e a szemben lévő gép RSA ujjlenyomatát. Vagyis ekkor történik a kulcs csere. A kérdésre **"yes"** a válasz. Ez után az SSH véglegesen hozzáadta a szemben lévő gép adatait a */etc/.ssh/known\_hosts* fájlhoz. A root jelszót megadva lépjünk be a gépre!

(Amennyiben nem lép be, úgy a szemben lévő gép bontotta a kapcsolatot, amíg a feladatot olvasta; kérem lépjen be újra! Ekkor már nem fog semmit kérdezni, hisz az előbb már engedélyeztük a kapcsolódást.)

Ezek után root jogokkal felvértezve adhatunk ki parancsot a másik gépen.

#### 2. feladat

Nyisson meg egy másik terminált számítógépén, majd ebben másolja át a szemben lévő gépre az 1-es pontban létrehozott állományt.

### scp /root/fekete<sajátgépszám> root@fekete<szembengépszám>:/root/

Térjen vissza abba a terminál ablakba, melyben az SSH-t futtatta. Is parancs segítségével nézze meg, hogy sikeres volt-e a másolás. Majd távolítsa el az állományt!

#### ls -lh

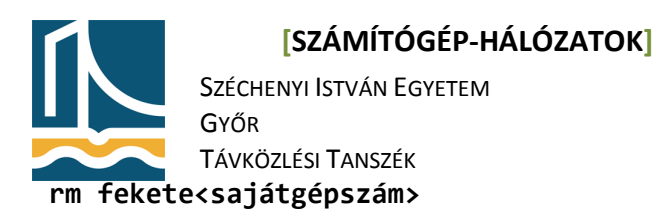

3. feladat.

A mérés végeztével töröljük ki a host információkat a saját gépen /root/.ssh/known\_hosts fájlból, hogy a következő mérésen is az "első" belépést tudjuk szimulálni.

echo > /root/.ssh/known\_hosts